# **GUÍA DE INSTALACIÓN**

### NUEVO Sistema de subida de datos CareLink™ Personal

Actualiza tu CareLink para una

comunicación más sencilla con tu médico

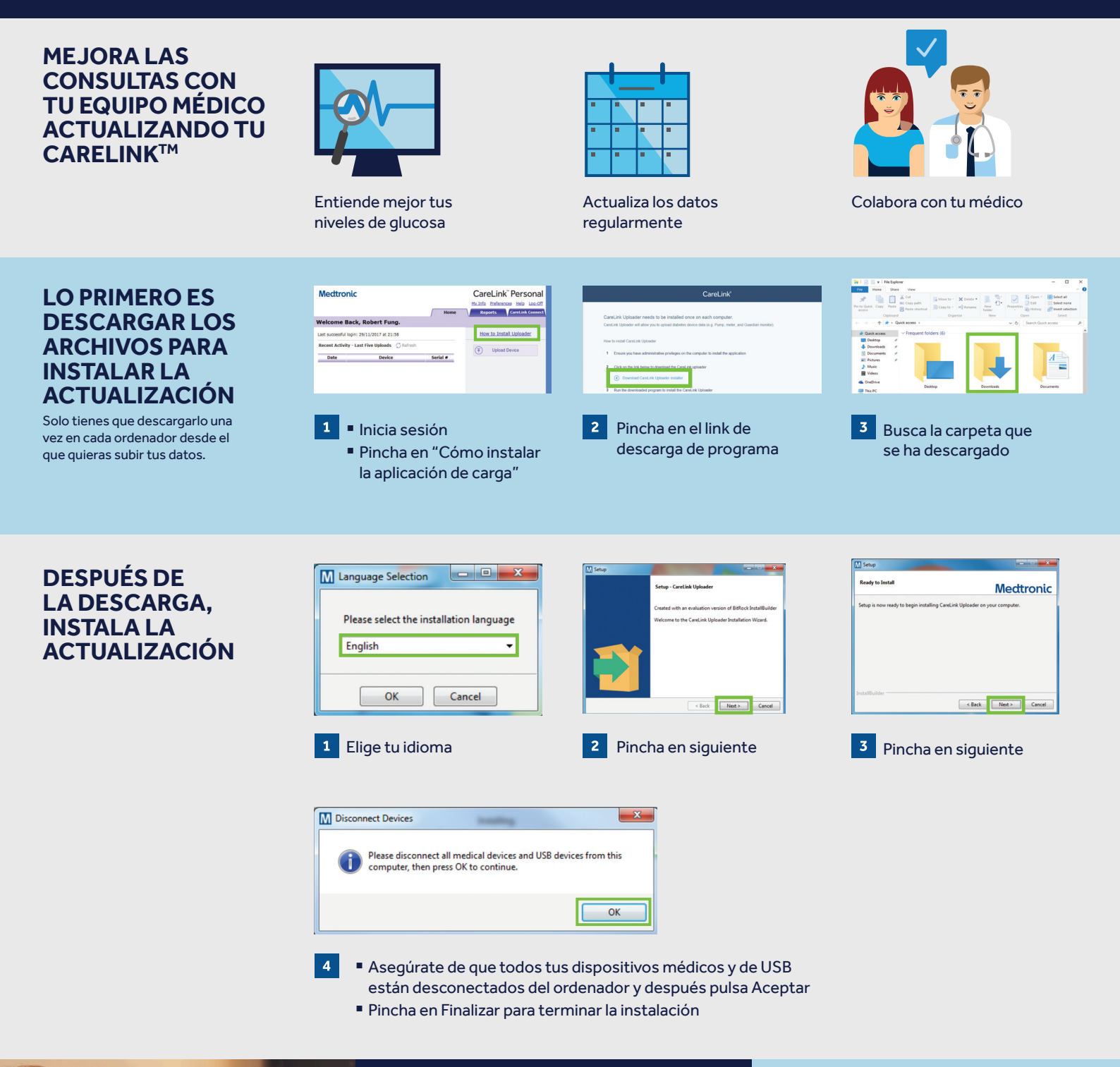

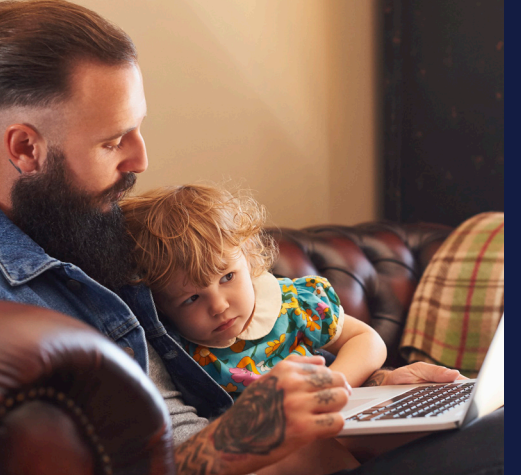

### AHORA YA ESTÁS LISTO PARA SUBIR DATOS

Vuelve a la página principal de tu CareLink™ Personal para subir los datos de tu bomba o glucómetro.

A la vuelta encontraras una guía sobre cómo subir tus datos.

### Mectronic

## **GUÍA DE SUBIDA DE DATOS**

Nuevo sistema de subida de datos CareLink™ Personal

El primer paso para comprender mejor tu diabetes.

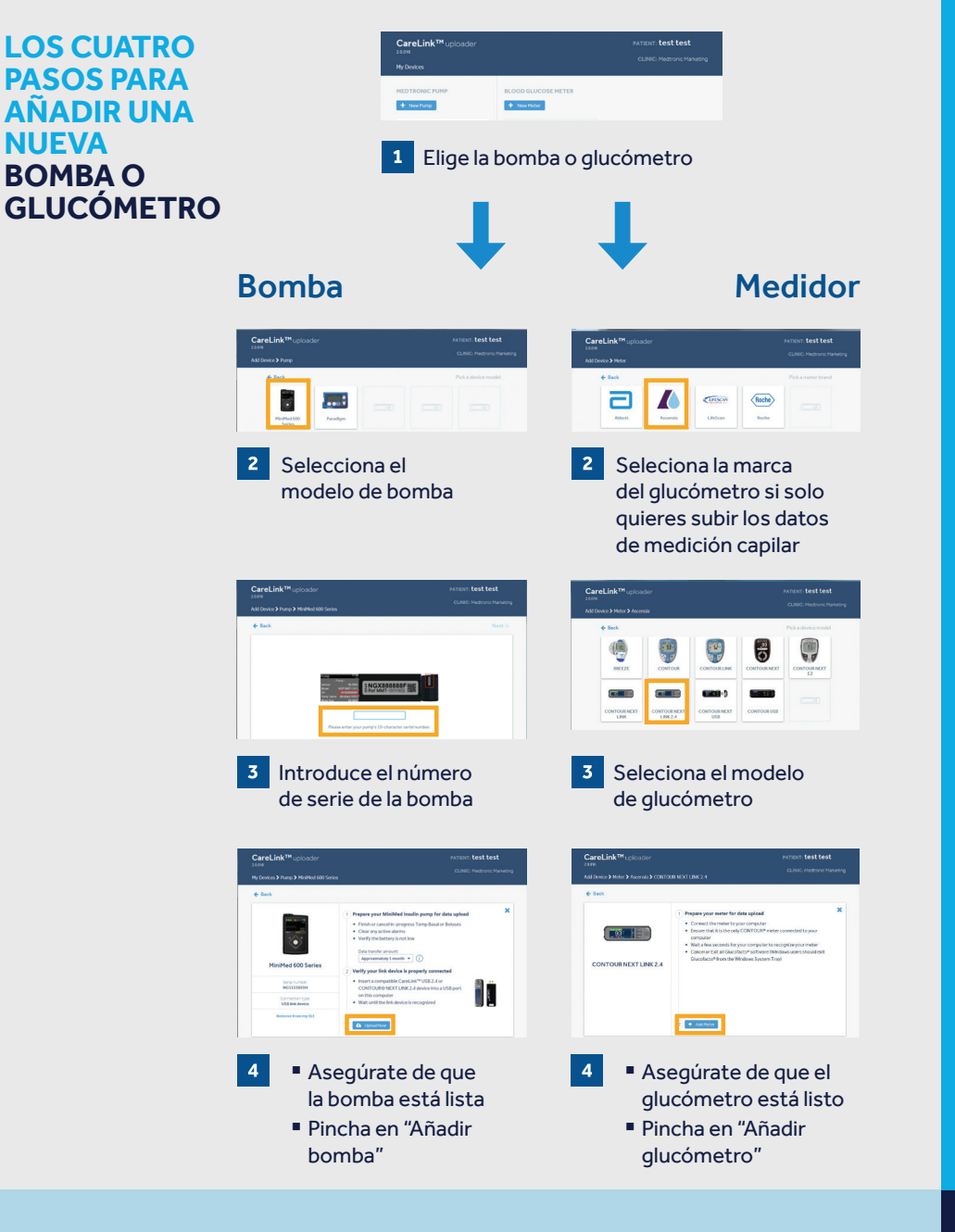

DOS SENCILLOS PASOS PARA SUBIR LOS DATOS DE TU BOMBA O GLUCÓMETRO

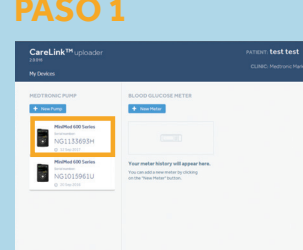

Selecciona el dispositivo

- Asegúrate de que el dispotivo está listo para subir datos
- Pincha en "Cargar ahora"

#### VINCULALO CON TU MÉDICO

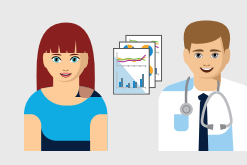

Conéctalo con el CareLink<sup>™</sup> de tu médico para compartir los datos de forma más eficiente

### TEN TODO LISTO PARA ASEGURAR UNA CORRECTA CARGA DE DATOS

Conecta tu USB o glucómetro en el ordenador

- Una vez conectado el USB de CareLink<sup>™</sup> o el glucómetro, coloca la bomba lo más cerca posible de este
- Matén el glucómetro conectado con la bomba

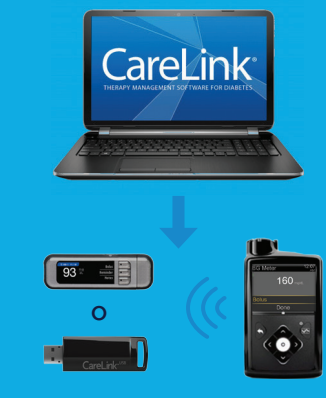

**Asegúrate de que la bomba está lista para subir datos** Comprueba que la bomba no está en niguna de estas pantallas

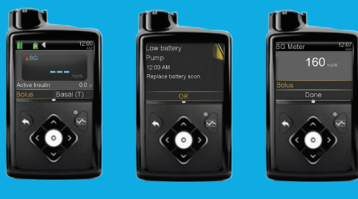

No basal tempNo alarmasNo bolus activo

🗆 No batería baja

#### Información de seguridad:

Software CareLink<sup>™</sup> El software CareLink<sup>™</sup> está diseñado para utilizarse como una herramienta complementaria para ayudar en el control de la diabetes, y NO para basarse únicamente en ella.

Medtronic Ibérica S.A. Calle María de Portugal, nº 11 ES-28050 Madrid Tel.: 900 120 330

© 2018 Medtronic. Todos los derechos reservados. El logo de Medtronic y Further, Together son marca registrada de Medtronic. Todos los nombres son marca registrada de Medtronic. UC201812041 ES